# Werken met KINDKANS binnen SWV Passend Onderwijs Apeldoorn PO

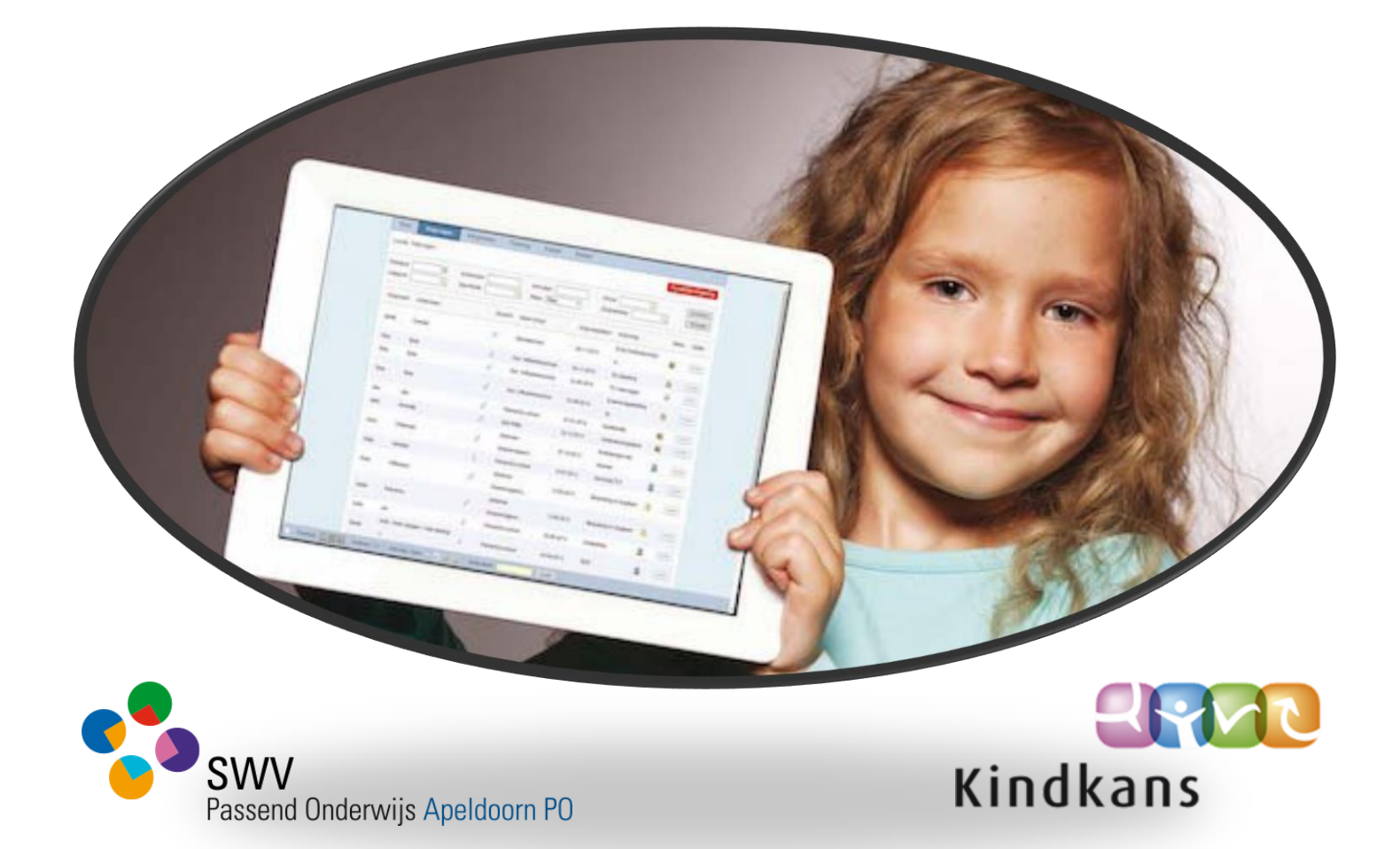

## HANDLEIDING

#### Inleiding en uitgangspunten

#### **Passend Onderwijs**

Passend Onderwijs vraagt om een goede samenwerkingsrelatie tussen scholen, scholen voor speciaal (basis) onderwijs en het SWV. Samen zijn zij immers verantwoordelijk voor een passend onderwijsaanbod voor iedere leerling met ondersteuningsbehoefte. Het doel van Passend Onderwijs is alle leerlingen optimale onderwijskansen bieden.

#### Werkprocessen stroomlijnen

Naast de onderlinge contacten werken scholen samen met partners in de hulpverlening, zoals (school-) maatschappelijk werk, jeugdgezondheidszorg, leerplicht, jeugd-GGZ en jeugdzorg. Voor een dergelijk interdisciplinair samenwerkingsverband is een adequate stroomlijning van de werkprocessen een must.

#### Hart van de samenwerking

Kindkans is ontwikkeld om het hart van de samenwerking te zijn.

Kindkans:

- faciliteert de samenwerking.
- ondersteunt en vergemakkelijkt de administratieve taak van iedere rol in het samenwerkingsverband.
- biedt rechthebbenden de mogelijkheid om de uitgezette trajecten te bewaken, te monitoren en te evalueren.
- bewaakt de statusovergangen in de trajecten en, indien gewenst, bewaakt het de beschikbare budgetten.

#### Wat is Kindkans?

Kindkans is een digitaal hulpmiddel, waarmee men alle ondersteuningsaanvragen online kan verwerken. Onder 'ondersteuningsaanvragen' verstaan we alle aanvragen om bovenschoolse hulp, die een school indient bij het Samenwerkingsverband. Door middel van dit systeem worden aanvragen ingediend, maar ook kan informatie worden ingewonnen van deskundigen, digitale adviesrondes worden uitgezet, vergaderingen worden gepland en de kosten worden bewaakt.

ParnasSys-gebruikers hebben daarbij het voordeel, dat deze aanvragen digitaal vanuit ParnasSys verstuurd kunnen worden naar Kindkans.

#### Hulpvraag staat centraal

De kern van Kindkans is de ondersteuningsbehoefte van de leerling/groep/school, samengevat in een hulpvraag. Vanuit deze hulpvraag wordt het hele zorgproces in gang gezet. Intern begeleiders kunnen een hulpvraag indienen vanuit hun eigen leerlingvolgsysteem. De relevante gegevens (personalia, gegevens schoolloopbaan) worden automatisch meegeleverd aan het Kindkans. Documenten, die aanwezig zijn als bestand in de map van de leerling, zoals notities en hulpplannen, kunnen worden meegestuurd als bijlage. Deze handleiding geeft uitleg over de te volgen stappen om een hulpvraag vanuit ParnasSys naar Kindkans te sturen.

#### Algemene informatie

Via Kindkans kan de school de onderstaande aanvragen doen bij het SWV Passend Onderwijs Apeldoorn PO (SWV);

• Consultatie

Dit is een overleg tussen de intern begeleider, de gedragswetenschapper, de ouder(s) en de leerkracht

• Kernteam

Dit is een overleg tussen de intern begeleider, de gedragswetenschapper, de schoolmaatschappelijk werker en/of de jeugdverpleegkundige, de ouder(s) en de leerkracht.

Voordat de school een consultatie of kernteamoverleg aanvraagt, doorloopt de school al een aantal stappen: Zie zorgroute op onze website (<u>www.swvapeldoornpo.nl</u>: documenten onder het kopje werkroutes en Kindkans)

- De leerkracht observeert en signaleert. Hij of zij is casemanager.
- De leerkracht overlegt met collega's.
- De **leerkracht** werkt in ParnasSys en vult de notities met belemmerende (BF) en stimulerende factoren (SF) in.
- De leerkracht overlegt met IB'er in een leerling- of groepsbespreking.
- De leerkracht en IB'er werken in ParnasSys en vullen de notities met BF en SF in of werken deze bij.
- De leerkracht en IB'er voeren de notulen van overleg in.
- De **leerkracht** en **IB'er** vullen de notitiecategorie met onderwijsbehoeftes (OB) in. Denk hierbij aan de HGW-hulpzinnen, zoals: 'Deze leerling heeft...'
  - instructie nodig die...;
  - opdrachten of taken nodig die...;
  - leeractiviteiten of materialen nodig die ...;
  - een (leer)omgeving nodig die...;
  - feedback nodig die...;
  - groepsgenoten nodig die...;
  - een leerkracht nodig die...;
  - ouders nodig die...;
- De **leerkracht** en **IB'er** brengen de hulpvraag voor de leerling, de groep of de school in bij een consultatie of een overleg met het kernteam.

Na de afronding van een consultatie of een kernteamoverleg zijn een aantal vervolgstappen mogelijk, die kunnen leiden tot één van de onderstaande aanvragen bij het SWV:

- Consultatie
- Kernteam
- o KI
- o KI Kentalis
- o KI Ergo
- o EO

(let op: OPP maken verplicht en denk eraan deze ook in Bron te registreren) (let op: OPP maken verplicht en denk eraan deze ook in Bron te registreren)

- EO+ (+middelen)
- EO+ verlenging
- MDO casuistiek
- MDO TLV
- MDO TLV verlenging
- MDO EO+ (SBO of SO)
- MDO verlenging EO+ (SBO of SO)

De aanvraag KI Kentalis loopt via het SWV, Kentalis draagt zorg voor de verwerking, uitvoering en het mogelijke vervolg van deze trajecten.

De aanvraag KI ergotherapie verloopt via het SWV, De Onderwijsspecialisten dragen zorg voor de verwerking, uitvoering en het mogelijke vervolg van deze trajecten.

Voor iedere aanvraag vullen de **leerkracht** en **IB'er** de notitiecategorie 'Aanmelding SWV' in ParnasSys in, stellen het dossier samen en versturen de aanvraag. Iedere aanvraag wordt gedaan vanuit deze notitiecategorie in ParnasSys. Bij een nieuwe aanvraag of vervolgaanvraag wordt een nieuwe notitie gemaakt en de tekst uit de vorige notitie wordt hierin gekopieerd. School maakt hier een **PDF bestand** van en plaatst dit in ParnasSys in de Map van de leerling en verzendt dit als bijlage van een nieuwe hulpvraag.

Hoe dit in zijn werk gaat staat beschreven in **'Dossier samenstellen in ParnasSys en de aanvraag versturen naar Kindkans'.** Vervolgens staat per aanvraag de route in Kindkans en ParnasSys uitgelegd.

In deze handleiding zijn de functies van de kernpersonen, die bij het werken met Kindkans betrokken zijn, telkens vetgedrukt. Verder geven de kleuren aan, wat de route is in ParnasSys of Kindkans.

| Rode vlakken   | Route in ParnasSys |
|----------------|--------------------|
| Blauwe vlakken | Route in Kindkans  |

#### Dossier samenstellen in ParnasSys en de aanvraag versturen naar Kindkans

Voordat er een aanvraag voor een leerling/ groep/ school aan Kindkans wordt gestuurd, is het nodig om een dossier samen te stellen. Hierbij wil het SWV benadrukken, dat de school goed kijkt welke informatie **nodig** is om de betreffende aanvraag goed te kunnen beoordelen. Houdt hierbij rekening met de AVG. Beperk je tot de informatie die **relevant** is bij de aanvraag en volg goed de handleiding om te lezen wat meegestuurd dient te worden.

| Stap 1a.                                                                                        | Klik in ParnasSys op Overzichten > Leerlingadministratie ><br>Klik de betreffende leerling aan en klik op Volgende                             |
|-------------------------------------------------------------------------------------------------|----------------------------------------------------------------------------------------------------|
| Start                                                                                           | Vink het vakje aan 'Overzicht opslaan in leerlingmap'.                                                                                         |
|                                                                                                 | Klik op Overzicht ophalen.                                                                                                    |
|                                                                                                 | Het PDF bestand wordt getoond bij Taken en wordt opgeslagen in de<br>leerlingman                                                               |
|                                                                                                 | ieeninginap.                                                                                                    |
| Stap 1b. Notities                                                                               | Klik in ParnasSys op Overzichten > Leerlingvolgsysteem > Notities >                                                                            |
|                                                                                                 | Notities leerling (PDF-knop).                                                                                                    |
| Verplicht                                                                                       | Klik de betreffende leerling aan en klik op Volgende.                                                                                          |
|                                                                                                 | Klik de relevante notities aan:                                                                                                    |
|                                                                                                 | <ul> <li>aanmeiding SWV (de meest recente versie: aitijd verplicht)</li> <li>BE SE OWB (alleen bij consultatie, kernteam en MDO)</li> </ul>    |
|                                                                                                 | Klik op volgende en vink het vakie aan 'Overzicht opslaan in leerlingmap'.                                                                     |
|                                                                                                 | Klik op Overzicht ophalen.                                                                                                    |
|                                                                                                 | Het PDF bestand wordt getoond bij Taken en wordt opgeslagen in de                                                                              |
|                                                                                                 | leerlingmap.                                                                                                    |
| Chan 1a Diannan                                                                                 | Ville in Democracies on Overnighten > Learling velopveteens >                                                                                  |
| Stap IC. Plannen                                                                                | Kilk in Parnassys op Overzichten > Leerlingvolgsysteem ><br>Begeleiding > Selectienlannen met onmaak (PDE-knon)                                |
| alleen bii consultatie.                                                                         | Klik de betreffende leerling aan en klik op Volgende.                                                                                          |
| kernteam en MDO                                                                                 | Klik de relevante plannen aan en klik op Volgende.                                                                                             |
|                                                                                                 | Vink de relevante onderdelen aan. (excl. uitvoering) en vink het vakje aan                                                                     |
|                                                                                                 | 'Overzicht opslaan in leerlingmap'.                                                                                                    |
|                                                                                                 | Klik op Overzicht ophalen.                                                                                                    |
|                                                                                                 | Het PDF bestand wordt getoond bij Taken en wordt opgeslagen in de                                                                              |
|                                                                                                 | leeningmap.                                                                                                    |
| Stap 1d. Toetsgegevens                                                                          | Klik in ParnasSys op Overzichten > Leerlingvolgsysteem >                                                                                       |
|                                                                                                 | Niet-methodetoetsen leerling > Leerlinganalyse (PDF-knop)                                                                                      |
| alleen bij consultatie,                                                                         | Klik de betreffende leerling aan en klik op Volgende.                                                                                          |
| kernteam en MDO                                                                                 | Selecteer de relevante toetsen van de basisvakken en vink het vakje aan                                                                        |
|                                                                                                 | 'Overzicht opslaan in leerlingmap'.<br>Klik op Overzicht ophalen                                                                               |
|                                                                                                 | Het PDE bestand wordt getoond bij Taken en wordt ongeslagen in de                                                                              |
|                                                                                                 | leerlingmap.                                                                                                    |
|                                                                                                 |                                                                                                    |
| Stap 2. Bestanden uploaden                                                                      | Klik in ParnasSys op het tabblad Leerling.                                                                                                    |
|                                                                                                 | Klik de betreffende leerling aan.                                                                                                    |
| (alleen van toepassing voor                                                                     | Klik op Map > Documenten.<br>Klik op de knop Nieuw bestand                                                                                     |
| ParnasSvs)                                                                                      | Kik op de kliop Nieuw Destaliu.                                                                                                    |
| Stap 2. Bestanden uploaden<br>(alleen van toepassing voor<br>bestanden van buiten<br>ParnasSys) | Klik in ParnasSys op het tabblad Leerling.<br>Klik de betreffende leerling aan.<br>Klik op Map > Documenten.<br>Klik op de knop Nieuw bestand. |

|                            | Vul he                            | t Onderwerp in   | en selecteer het bestand.                                    |
|----------------------------|-----------------------------------|------------------|--------------------------------------------------------------|
|                            | Klik op                           | Opslaan.         |                                                              |
|                            |                                   |                  |                                                              |
| Stan 3 Hulpyraag onstellen | Vanuit                            | de notitiecates  | gorie 'Aanmelding SWV' in ParnasSys zijn er drie             |
|                            | vraags                            | tellingen gefori | muleerd. Geef in het tekstveld één heldere hulpvraag         |
|                            | weer,                             | vanuit deze drie | e vragen.                                                    |
|                            |                                   |                  |                                                              |
|                            | Klik in                           | ParnasSys op L   | eerling.                                                     |
|                            | Klik de betreffende leerling aan. |                  |                                                              |
|                            | Klik op Begeleiding > Kindkans.   |                  |                                                              |
|                            |                                   | de knop Nieuv    | ve zorgvraag Invoeren.                                       |
|                            | vurue                             | gegevens in en   | i selecteer de riodige bijlagen.                             |
|                            | Vul bii                           | 'Korte omschri   | iving zorgyraag' één van de volgende opties in:              |
|                            | 0                                 | Consultatie      |                                                              |
|                            | 0                                 | Kernteam         | Zie stap 5 voor vervolg                                      |
|                            | 0                                 | KI               |                                                              |
|                            | 0                                 | KI Kentalis      | Zie stap 6c voor vervolg                                     |
|                            | 0                                 | KI Ergo          | Zie stap 6c voor vervolg                                     |
|                            | 0                                 | EO               |                                                              |
|                            | 0                                 | EO+              |                                                              |
|                            | 0                                 | Zie stan 6a vo   | lg<br>hor vervola hij een aanvraag voor een leerling en stan |
|                            |                                   | 6h hii een aai   | nyraaa voor een aroen of school                              |
|                            | 0                                 | MDO casuisti     | ek                                                           |
|                            | 0                                 | MDO TLV          |                                                              |
|                            | 0                                 | MDO TLV ver      | lenging                                                      |
|                            | 0                                 | MDO EO+ (SB      | SO of SO)                                                    |
|                            | 0                                 | MDO EO+ ver      | lenging (SBO of SO) Zie stap 6d voor het vervolg.            |
|                            | A. J. J. J. 11                    | (7               | a handa malayanda kasakati da sa da sa sa s                  |
|                            |                                   | Zorgvraag eei    | n korte relevante beschrijving van de zorgvraag in.          |
|                            | Klikon                            | én de lanimeir   | unonne<br>ersturen naar Kindkans'                            |
|                            | κικ υμ                            |                  |                                                              |
|                            |                                   |                  |                                                              |

#### **Starten in Kindkans**

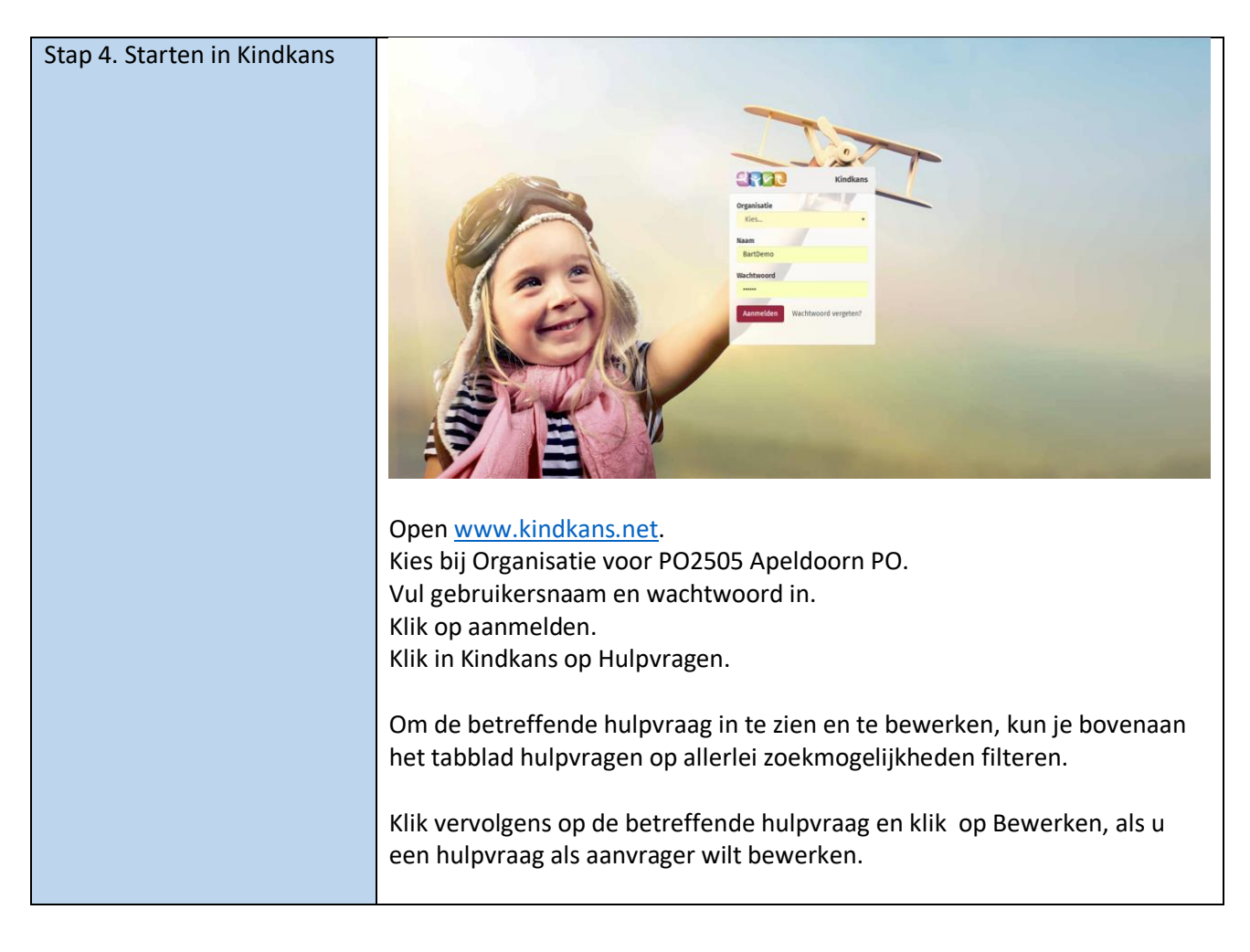

### **Consultatie of Kernteam**

| Stap 5a. Vergadering in     | De <b>IB'er</b> logt in bij Kindkans                                                     |
|-----------------------------|------------------------------------------------------------------------------------------|
| Kindkans aanmaken voor de   | Klik op Hulpvragen.                                                                      |
| consultatie of het kernteam | Klik op de betreffende hulpvraag.                                                        |
| overleg                     | Klik op Bewerken.                                                                        |
|                             | • Selecteer bij <b>'Coördinator'</b> de <b>GWS.</b> Hierdoor komt bij Hulpvragen de      |
| Dit is een                  | GWS in de kolom 'Coördinator' te staan.                                                  |
| 'Consultatie' of            |                                                                                          |
| 'Kernteam'                  | De IB'er maakt een vergadering aan voor een consultatie of een overleg                   |
|                             | met het kernteam volgens de stappen hieronder.                                           |
| Vergeet niet uzelf uit te   | Let op: De <b>IB'er</b> plant een vergadering in Kindkans en nodigt de <b>GWS</b> uit én |
| nodigen bij de Vergadering. | zichzelf!                                                                                |
|                             |                                                                                          |
|                             | Klik op Planning.                                                                        |
|                             | Klik op Toevoegen.                                                                       |
|                             | <ul> <li>Vul bii 'Vergaderdetails' de gegevens in.</li> </ul>                            |
|                             | <ul> <li>Klik bij Mogelijke dossiers op de + bij de dossiers die besproken</li> </ul>    |
|                             | moeten worden. Het dossier gaat nu naar de Geselecteerde dossiers.                       |
|                             | Terugplaatsen kan door op de – te klikken.                                               |
|                             |                                                                                          |
|                             | De geselecteerde deelnemers krijgen een email met een uitnodiging.                       |
|                             |                                                                                          |
| Stap 5b. Bespreking         | De <b>IB'er</b> verwerkt de bespreking (consultatie of kernteam) in ParnasSys in         |
| verwerken in notitie        | een notitie.                                                                             |
|                             |                                                                                          |
| Stap 5c. Status hulpvraag   | De <b>GWS</b> rondt de casus af door in Kindkans de status te wijzigen naar              |
| wijzigen                    | 'Afgerond'.                                                                              |
|                             |                                                                                          |

## Wijk: aanmelding, KI, KI Ergo, EO , EO+ , of verlenging EO+ (voor een leerling)

|                                 | -                                                                                     |
|---------------------------------|---------------------------------------------------------------------------------------|
| Stap 6a. In overleg met de      | De <b>IB'er</b> logt in bij Kindkans                                                  |
| GWS dient de IB'er een          | Klik op Hulpvragen.                                                                   |
| aanvraag in bij de <b>Wijk.</b> | Klik op de betreffende hulpvraag.                                                     |
|                                 | Klik op Bewerken.                                                                     |
| Dit is een aanvraag:            | • Selecteer bij <b>'Coördinator'</b> de <b>GWS.</b> Hierdoor komt bij Hulpvragen de   |
|                                 | GWS in de kolom 'Coördinator' te staan.                                               |
| 0 KI                            | • De <b>GWS</b> -er controleert of de aanvraag is ingediend conform de                |
|                                 | afspraken (soort traject en doelen) en zet de status, indien van                      |
| • KI Kentalis                   | toepassing, op 'dossier incompleet' en vult bij deze statuswijziging in               |
| (zie stap 6 e)                  | wat er precies aangevuld dient te worden. De IB'er ontvangt hierover                  |
|                                 | automatisch een email.                                                                |
| o Ki Ergo                       | • De <b>IB'er</b> vult het dossier aan en zet de status weer op 'aanmelding'          |
|                                 | • De <b>GWS</b> voegt, nadat het dossier compleet is, de betreffende                  |
| 0 EO                            | Wijkcoördinator toe als 'Coördinator' en zet de status opnieuw op                     |
| o FO+                           | aanmelding.                                                                           |
| 0 10+                           |                                                                                       |
| • FO+ verlenging                | Bij een Kl en EO:                                                                     |
|                                 | De <b>Wijk</b> controleert het dossier, neemt de aanvraag in behandeling en           |
|                                 | zet de status op in beraad .                                                          |
|                                 | • De <b>Wijk</b> zet de status op 'gearrangeerd' als de aanvraag is                   |
|                                 | genonoreerd, maakt bij de betreffende hulpvraag een tabbiad                           |
|                                 | De <b>Onderwijsbegeleider</b> wult het tehblad (Aannak' on wult het                   |
|                                 | ovaluatioformuliar in Indian van toopassing wordt de beschikking EO+                  |
|                                 | toogevoerd als hijlage on het tabblad ' Aannak'                                       |
|                                 | <ul> <li>De Wijk zet de status on 'Afgewezen' als de aanvraag niet is</li> </ul>      |
|                                 | gehonoreerd en geeft hierhij een toelichting                                          |
|                                 | <ul> <li>De Onderwijsbegeleider vult na afronding van het traject het</li> </ul>      |
|                                 | evaluatieformulier aan en zet de status on 'Afgerond'                                 |
|                                 |                                                                                       |
|                                 | Bij een EO+                                                                           |
|                                 | • De wijk controleert het dossier, neemt de aanvraag in behandeling                   |
|                                 | en zet de status op "in behandeling", met daarbij in de status-                       |
|                                 | informatie de voorlopige toekenning genoemd.                                          |
|                                 | • De <b>wijk</b> wijst een <b>onderwijsbegeleider</b> aan.                            |
|                                 | <ul> <li>Nadat er een plan ligt on school voor de inzet wordt de status on</li> </ul> |
|                                 | gearrangeerd gezet na een "GO" van de GWS-er aan de                                   |
|                                 | administratio                                                                         |
|                                 | Ervolatzam oon beschikking in Kindkons                                                |
|                                 | Er volgt 2.5.11. een beschikkning in Kinukans.                                        |
|                                 | • De <b>Underwijsbegeielder</b> vuit na afronding van het traject het                 |
|                                 | evaluatieformulier aan en zet de status op 'Afgerond'.                                |
|                                 |                                                                                       |

## Wijk: aanvraag KI, EO, EO+, verlenging EO+ (voor een groep of school)

| Stap 6b. In Parnassys              | Login in bij Parnassys.                                                      |
|------------------------------------|------------------------------------------------------------------------------|
| de aanmeldnotitie                  | Klik op tabblad groep > selecteer de betreffende groep.                      |
| groepsaanvraag aanmaken.           | klik op tabblad map > nieuwe groepsnotitie.                                  |
|                                    |                                                                              |
|                                    | Maak een nieuwe groensnotitie aan, selecteer in het uitrolvenster de         |
|                                    | notitiesstegorie (Aanmelden SW///                                            |
|                                    | Nul de competenciatio in mot de moost relevante consume hetroffende de       |
|                                    | vul de aanmeldhoutle in met de meest relevante gegevens betrenende de        |
|                                    | nuipvraag.                                                                   |
|                                    | Klik op 'opslaan'.                                                           |
|                                    | Klik op 'afdrukken'.                                                         |
|                                    | Sla het document op in een map naar keuze op de pc.                          |
|                                    |                                                                              |
|                                    | De aanmeldnotitie bij een groeps-/school aanvraag dient als los document     |
|                                    | in Kindkans te worden geüpload. Zie Stap 6d                                  |
|                                    |                                                                              |
| Stap 6c. In overleg met de         | Voer allereerst de volgende stappen uit. Wees bij deze acties zorgvuldig     |
| GWS dient de IB'er een             | om te voorkomen dat dezelfde school of groep onnodig dubbel wordt            |
| groepsaanvraag in bij de           | ingevoerd.                                                                   |
| Wijk.                              | • De <b>IB'er</b> logt in bij Kindkans.                                      |
|                                    | Klik op Hulpvragen en klik rechtsonder op Toevoegen.                         |
|                                    |                                                                              |
| Dit is een                         | Bij een groepsaanvraag:                                                      |
| 0 <b>KI</b>                        | Voer als zoekterm het woord 'Groep' in, gevolgd de brincode van de           |
|                                    | school, het schooljaar (in de vorm 2018/2019), en de groepsnaam als u        |
| 0 EO                               | een groepsaanvraag wilt doen. Vul dus bijvoorbeeld 'Groep 99AA               |
|                                    | 2018/2019 4a/5a' in als zoekterm. Klik op Zoeken.                            |
| ○ EO+                              |                                                                              |
|                                    | Bij een schoolaanvraag:                                                      |
| <ul> <li>EO+ verlenging</li> </ul> | Voer als zoekterm het woord 'School', een spatie en de brincode van          |
|                                    | de school in. Vul dus bijvoorbeeld 'School 99AA' in als zoekterm.            |
|                                    | Klik op Zoeken.                                                              |
| Let hierbij op de correcte         |                                                                              |
| aanduidingen als                   | Als de groep/school niet is gevonden, klik je op 'Dossier toevoegen'         |
| 'School 99AA' of                   |                                                                              |
| 'Groep 99AA 2021/2022              | groepsaanvraag:                                                              |
| 4a/5a'                             | • Vul bij Niveau het woord 'Groep' in.                                       |
|                                    | • Vul bii Groepsnaam de brincode van de school, gevolgd door het             |
|                                    | schooliaar (in de vorm 2021/2022) en de groepsnaam, bijvoorbeeld             |
|                                    | '99AA 2021/2022 4a/5a'.                                                      |
|                                    | Klik op Opslaan.                                                             |
|                                    | Klik op Schoolgegevens.                                                      |
|                                    | Klik op Nieuwe schoolgegevens toevoegen                                      |
|                                    | <ul> <li>Vul de schoolgegevens in kies hij School uw eigen school</li> </ul> |
|                                    | <ul> <li>Klik on Onslaan</li> </ul>                                          |
|                                    |                                                                              |
|                                    | schoolaanvraaa:                                                              |
|                                    | <ul> <li>Vul bii Niveau bet woord 'School'</li> </ul>                        |
|                                    | <ul> <li>Vul bij felveau net woord School is hijvearheadd (00 M)</li> </ul>  |
|                                    | vui bij schoomaani de brincode van de school in, bijvoorbeeld 99AA.          |

|                                               | <ul> <li>Klik op Opslaan.</li> <li>Klik op Schoolgegevens.</li> <li>Klik op Nieuwe schoolgegevens toevoegen.</li> <li>Vul de schoolgegevens in, kies bij School uw eigen school.</li> <li>Klik op Opslaan.</li> </ul>                                                                                                    |
|-----------------------------------------------|----------------------------------------------------------------------------------------------------|
|                                               | <ul> <li>Vervolg als IB'er met:</li> <li>Klik op hulpvraag en klik op Nieuwe hulpvraag toevoegen.</li> <li>Vul bij Titel in: KI, EO, EO+, EO+ verlenging. Selecteer bij 'Coördinator' de GWS . Nu komt bij Hulpvragen de GWS in de kolom Coördinator te staan.</li> <li>Klik op 'hulpvraag bewerken'.</li> <li>Klik op 'bijlagen' &gt; '+toevoegen'.<br/>De aanmeldnotitie voor de groeps-/school aanvraag kan nu worden geüpload.</li> <li>Zie stap 6a voor verdere toelichting over het vervolg van de route.</li> </ul> |
| Stap 6d. In Kindkans<br>de hulpvraag bewerken | In Kindkans ziet u de hulpvraag terug via Hulpvragen.<br>Zoek op groeps- of schoolnaam.<br>Klik op de betreffende hulpvraag.<br>Een verzonden aanvraag in Kindkans wijzigen kan via 'Bewerken'.                                                                                                    |

## Kentalis : aanvraag KI

| Stap 6e. In overleg met de      | De <b>IB'er</b> logt in bij Kindkans                                                |
|---------------------------------|-------------------------------------------------------------------------------------|
| GWS dient de IB'er een          | Klik op Hulpvragen.                                                                 |
| aanvraag voor Kentalis in.      | Klik op de betreffende hulpvraag.                                                   |
|                                 | • Klik op Bewerken.                                                                 |
| Dit is een                      | • Selecteer bij <b>'Coördinator'</b> de <b>GWS.</b> Hierdoor komt bij Hulpvragen de |
| <ul> <li>KI Kentalis</li> </ul> | GWS in de kolom 'Coördinator' te staan.                                             |
|                                 | • De <b>GWS</b> -er controleert of de aanvraag is ingediend conform afspraken       |
|                                 | (soort traject en doelen) en zet de status, indien van toepassing, op               |
|                                 | 'dossier incompleet' en vult bij deze statuswijziging in wat er precies             |
|                                 | aangevuld dient te worden. De IB'er ontvangt hierover automatisch                   |
|                                 | een email.                                                                          |
|                                 | • De <b>IB'er</b> vult het dossier aan en zet de status weer op 'aanmelding'        |
|                                 | • De GWS voegt, nadat het dossier compleet is, Anneke van Veen toe als              |
|                                 | Coördinator en zet de status opnieuw op aanmelding.                                 |
|                                 | Anneke van Veen controleert het dossier, bij akkoord wordt de                       |
|                                 | aanvraag in behandeling genomen en de status wordt 'In beraad'.                     |
|                                 | • Anneke van Veen zet de status op 'gearrangeerd' als de aanvraag is                |
|                                 | gehonoreerd, maakt bij de betreffende hulpvraag een tabblad                         |
|                                 | 'Aanpak' aan en wijst een onderwijsbegeleider toe aan de casus.                     |
|                                 | De Onderwijsbegeleider vult het tabblad 'Aanpak' aan en vult het                    |
|                                 | evaluatieformulier in.                                                              |
|                                 | • Anneke van Veen zet de status op 'Afgewezen' als de aanvraag niet is              |
|                                 | gehonoreerd en geeft hierbij een toelichting.                                       |
|                                 | • De onderwijsbegeleider vult na afronding van het traject het                      |
|                                 | evaluatieformulier aan en zet de status op 'Afgerond'.                              |

## MDO: Casuistiekbespreking, TLV, TLV verlenging, EO+, EO+ verlenging vanuit S(B)O

| Stap 6f. In overleg met             | De leerkracht en IB'er vullen de notitie 'Aanmelding SWV' in ParnasSys                                                                        |
|-------------------------------------|----------------------------------------------------------------------------------------------------|
| de <b>GWS</b> dient de <b>IB'er</b> | in, stellen het dossier samen en versturen de aanvraag.                                                                                       |
| een aanvraag in bij het             |                                                                                                    |
| MDO.                                | Zie stap 1 en stap 2 voor het samenstellen van het dossier met de                                                                             |
|                                     | meest relevante gegevens van de leerling.                                                                                                    |
| Dit is een:                         |                                                                                                    |
| • Casuistiekbespreking              | Zie stap 3 voor het versturen van de aanvraag uit ParnasSys naar<br>Kindkans. Vul hier bij 'titel' in: <i>MDO: aanvraag casuïstiek,</i>       |
| o MDO TLV                           | MDO: aanvraag TLV, MDO: aanvraag verlenging TLV, MDO: aanvraag<br>EO+, MDO: aanvraag verlenging EO+                                           |
| • MDO TLV verlenging                | Vul hier bij 'omschrijving' in om welke variant bespreking het gaat en welke betrokkenen eventueel door het SWV mogen worden                  |
| <ul> <li>MDO EO+ (SBO of</li> </ul> | uitgenodigd (naam en e-mailadres).                                                                                                    |
| SO)                                 | Variant 1: <b>MDO</b> met school, ouders en <b>GWS-er</b> aan tafel, evt. in                                                                  |
| ,                                   | aanwezigheid van andere betrokkenen                                                                                                    |
| • MDO EO+ verlenging                | Variant 2: Intern MDO met CJG (het advies wordt via Kindkans gedeeld                                                                          |
| (SBO of SO) Zie stap                | met school/GWS-er)                                                                                                    |
| 6d voor het vervolg.                | Variant 3: Intern MDO zonder CJG (het advies wordt via Kindkans                                                                               |
|                                     | gedeeld met school/GWS-er)                                                                                                    |
|                                     |                                                                                                    |
|                                     | De IB'er of leerkracht logt vervolgens in bij Kindkans.                                                                                       |
|                                     | Klik in Kindkans op Hulpvragen.                                                                                                    |
|                                     | Klik bij de hulpvraag op Inzien.                                                                                                    |
|                                     | Klik op Bewerken.                                                                                                    |
|                                     | • Selecteer bij 'Coördinator' de GWS. Hierdoor komt bij Hulpvragen de                                                                         |
|                                     | GWS in de kolom 'Coördinator' te staan.                                                                                                    |
|                                     | De GWS controleert of de aanvraag is ingediend conform afspraken                                                                              |
|                                     | (soort traject en doelen), zet de status eventueel op 'Dossier                                                                                |
|                                     | incompleet' en vult bij deze statuswijziging in welke informatie                                                                              |
|                                     | ontbreekt. De <b>IB'er</b> ontvangt hierover automatisch een email. De <b>IB'er</b>                                                           |
|                                     | vult het dossier aan en zet de status weer op 'Aanmelding'.                                                                                   |
|                                     | <ul> <li>De GWS voegt, zodra het dossier compleet is, Gea Hoving toe als<br/>coördinator en zet de status opnieuw op 'Aanmelding'.</li> </ul> |
|                                     | • Het <b>MDO</b> plant, nadat het MDO het dossier compleet heeft bevonden,                                                                    |
|                                     | een vergadering in Kindkans, voegt het te bespreken dossier toe,                                                                              |
|                                     | nodigt de betrokkenen uit en zet de status op 'In beraad'.                                                                                    |
|                                     | • Het <b>MDO</b> verwerkt kort de uitkomst van de bespreking in Kindkans en                                                                   |
|                                     | zet de status op 'In behandeling'.                                                                                                    |
|                                     | Het MDO zet na afgifte TLV door Commissie van Toelaatbaarheids-                                                                               |
|                                     | verklaringen of na afgifte van het advies na casuïstiek/EO+ bespreking                                                                        |
|                                     | de status op 'TLV afgegeven', 'Afgewezen' of 'Gearrangeerd', zodat de                                                                         |
|                                     | vervolgstappen afgehandeld kunnen worden.                                                                                                    |
|                                     | • De notulen van het MDO worden toegevoegd als bijlage onder tabblad                                                                          |
|                                     | Hulpvraag (in de regel maximaal 2 weken nadat MDO heeft                                                                                       |
|                                     | plaatsgevonden) en kunnen desgewenst door school worden verspreid                                                                             |
|                                     | onder betrokken.                                                                                                    |
|                                     | • Bij afgifte van een TLV voorziet het SWV ouders per e-mail van een                                                                          |
|                                     | exemplaar. Daarnaast ontvangen ouders een toestemmingsformulier                                                                               |

#### Wisseling intern begeleiders en Kindkans

Als de intern begeleider wijzigt dienen ook de lopende trajecten in Kindkans op naam gezet te worden van de nieuwe intern begeleider.

Het verzoek aan de intern begeleiders om zelf op het tabblad 'Schoolgegevens' de gegevens van de nieuwe intern begeleider in te voeren.

| Wisseling van Intern | Ga naar tabblad 'Hulpvragen'                                                       |
|----------------------|------------------------------------------------------------------------------------|
| begeleider op school | • Typ bij het veld 'aanvrager' de naam in van de huidige Intern                    |
|                      | begeleider en klik op 'zoek'.                                                      |
|                      | <ul> <li>Per hulpvraag met de status voorlopige aanmelding, aanmelding,</li> </ul> |
|                      | dossier incompleet, dossier compleet, in beraad, in behandeling,                   |
|                      | aanhouden, gearrangeerd of TLV afgegeven, dienen de schoolgegevens                 |
|                      | aangepast te worden.                                                               |
|                      | Klik op de betreffende hulpvraag en ga naar tabblad schoolgegevens                 |
|                      | Klik op 'schoolgegevens bewerken'                                                  |
|                      | Laat de begindatum ongewijzigd en wijzig de gevraagde gegevens                     |
|                      | Klik op 'opslaan'                                                                  |
|                      | • Ga naar de volgende hulpvraag en herhaal stap 4 t/m 8, totdat alle               |
|                      | hulpvragen zijn overgezet.                                                         |
|                      |                                                                                    |

#### Delen van documenten via Kindkans

| Delen van documenten | <ul> <li>De IB maakt een hulpvraag 'Consultatie' aan en voegt de<br/>documenten toe als bijlage op tabblad "hulpvraag"</li> </ul>                                                                                    |
|----------------------|----------------------------------------------------------------------------------------------------|
|                      | • De IB maakt een overlegronde aan en nodigt de externe uit.                                                                                                    |
|                      | <ul> <li>Schoolmaatschappelijk werkers (SMW) en</li> </ul>                                                                                                    |
|                      | jeugdverpleegkundigen (JVK) hebben een account met een<br>externe rol                                                                                                    |
|                      | <ul> <li>Overige nieuwe externen kan de IB via de overlegronde als<br/>nieuwe gebruiker (gastaccount) aanmaken. (Is er al eerder een<br/>account aangemaakt dan NIET weer een nieuw account<br/>aanmaken)</li> </ul> |
|                      | <ul> <li>De externe gastgebruiker krijgt een mail met gegevens over<br/>inloggen zodat hij/zij de benodigde gegevens kan inzien</li> </ul>                                                                           |
|                      | <ul> <li>De SMW en JVK kunnen in hun eigen account inloggen</li> </ul>                                                                                                    |
|                      | <ul> <li>De inzage voor JVK vervalt 1 dag na de einddatum van de<br/>overlegronde.</li> </ul>                                                                                                    |

#### Betekenis statussen in Kindkans

Bij een statuswijziging van een dossier ontvangen de ib'er en de coördinator automatisch een email. Degene die de statuswijziging doorvoert kan hierbij een reden of een verzoek invoeren. De reden of het verzoek wordt ook in de mail opgenomen.

| Aanmelding:           | De aanvraag is ingediend in Kindkans                                        |
|-----------------------|-----------------------------------------------------------------------------|
| Dossier incompleet:   | Nog niet alle benodigde documenten zijn aanwezig                            |
| Dossier compleet:     | Alle benodigde documenten zijn aanwezig                                     |
| Dossier overcompleet: | Vanwege de AVG verzoeken wij de IB'er ovebodige bijlagen te verwijderen.    |
| In beraad:            | De aanvraag staat op de agenda van de vergadering                           |
| Gearrangeerd:         | De aanvraag is toegekend                                                    |
| In behandeling:       | Er is een besluit genomen. Er zijn nog vervolgstappen nodig of er wordt nog |
|                       | een terugmelding verwacht                                                   |
| Niet in behandeling:  | De aanvraag wordt niet in behandeling genomen                               |
| Afgewezen:            | De aanvraag is afgewezen                                                    |
| Afgerond met TLV:     | Er is een TLV afgegeven en het dossier is gesloten                          |
| Afgerond:             | Dossier is gesloten                                                         |

#### Vragen?

Heeft u nog vragen? Neem dan contact op met het secretariaat van SWV Passend Onderwijs Apeldoorn PO via wijk@swvapeldoornpo.nl of via 055-760 03 00.